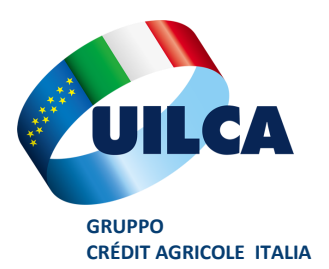

#### 16 gennaio 2023

## Sostituzione Ticket Pasto Scaduti

Lo scorso 11 gennaio è stata pubblicata la News Aziendale contenente le **indicazioni per effettuare la** sostituzione dei Ticket Pasto scaduti lo scorso 31 dicembre.

L'operazione di rinnovo, differente per le varie società emittenti, è **effettuabile solo nelle prime settimane dell'anno**, per un periodo di tempo limitato, trascorso il quale non sarà più possibile recuperare i ticket.

Il rinnovo potrà essere effettuato sul portale web oppure sulle App delle società emittenti.

E' necessario attenersi alle istruzioni (riportate anche in questo documento) reperibili sul portale intranet aziendale OnLife sul seguente percorso: *Persone —> Welfare e Wellbeing —> Ticket Elettronici*.

Una volta effettuata la richiesta, il rinnovo con nuovi Ticket verrà effettuata, dopo autorizzazione dell'Ufficio Personale, a partire dal mese di Marzo.

Alcune delle Società emittenti riportano l'avvertenza che i nuovi Ticket che andranno a sostituire quelli scaduti, in caso di non utilizzo, NON potranno più essere ulteriormente rinnovati.

| Società<br>Emittente | Scadenza<br>Rinnovo | Note                                                                                                    |
|----------------------|---------------------|----------------------------------------------------------------------------------------------------|
| BluBE                | 28/02/2023          |                                                                                                    |
| Day                  | 28/02/2023          | Per attivare la procedura è necessario utilizzare la card in un POS online o effettuare un<br>pagamento tramite APP (vedere istruzioni)                                                             |
| Pellegrini           | 28/02/2023          |                                                                                                    |
| Sodexo               | 30/01/2023          | Procedura attiva nei 30 giorni successivi la scadenza. Per ricevere la sostituzione è necessario<br>effettuare una transazione entro i primi 15 giorni del meso successivo a quello della richiesta |

#### UILCA Crédit Agricole Italia Segreteria di Coordinamento

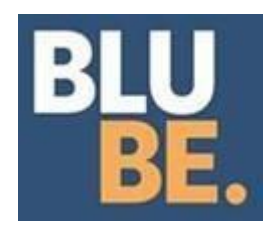

### **RINNOVO BUONI PASTO ELETTRONICI**

A partire dal 1° di gennaio si attiverà sull'app Blubepay un pulsante che cliccato dall'utente inoltrerà richiesta di proroga a Blube.

Il pulsante resterà attivo per due mesi dal 1° di gennaio fino al 28 febbraio 2023.

Entro un mese dalla fine di febbraio, sulla card, verranno resi disponibili buoni con la scadenza aggiornata.

## Day Buoni Pasto

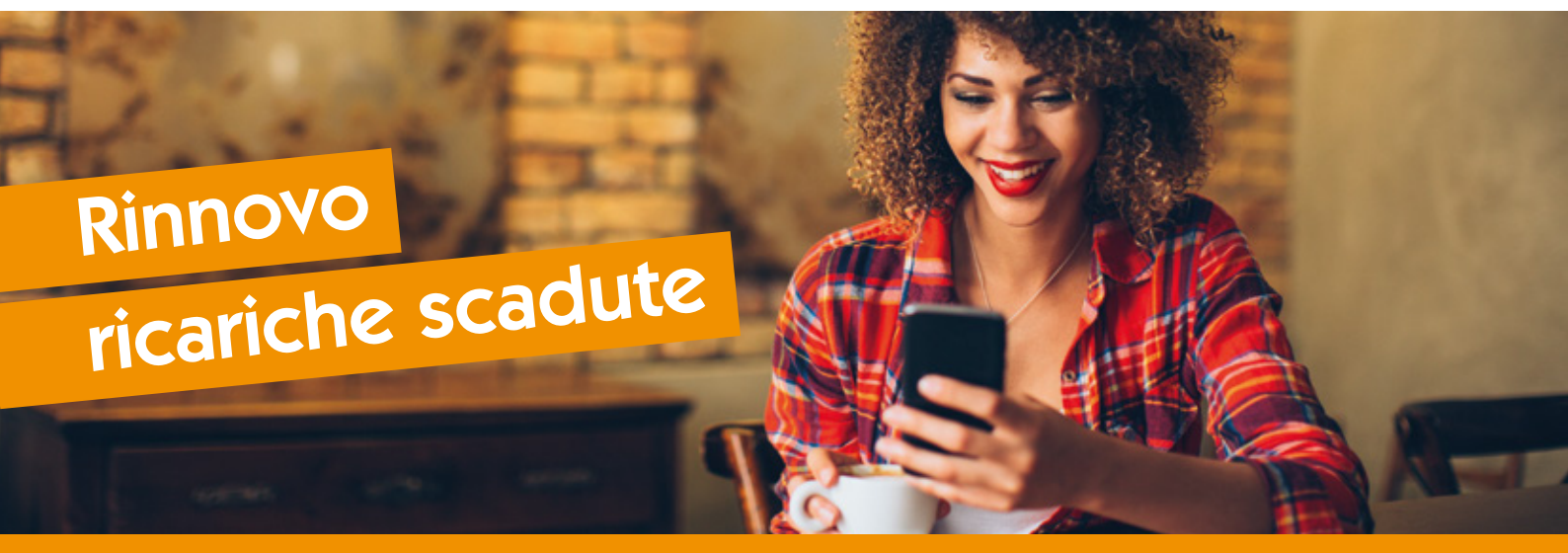

### Hai buoni pasto elettronici che scadono il 31 Dicembre? Di seguito la procedura per il rinnovo

Se il contratto per i Buoni Pasto Up Day attivato dalla tua azienda prevede il rinnovo delle ricariche scadute, puoi rinnovare i tuoi buoni.

Dal 1 Gennaio, per attivare la procedura di rinnovo ricarica, devi **utilizzare** la tua **card in un POS online o effettuare un pagamento con Codice tramite app** (se hai buoni in Cloud). **Attenzione!** I buoni scaduti verranno momentaneamente cancellati.

Successivamente per procedere con il rinnovo dei buoni, accedi alla **app "Buoni Up Day**" o al **portale "utilizzatori.day.it**" e segui le indicazioni:

- accedi alla voce RICARICHE

- seleziona la ricarica scaduta

- clicca sul pulsante **RINNOVA RICARICA** per attivare il processo automatico di generazione di una nuova ricarica con scadenza all'anno successivo

Il pulsante di RINNOVA RICARICA è visibile e attivo fino al 28 Febbraio dell'anno successivo dalla data di scadenza.

Dal 1 Marzo sarà possibile visualizzare la nuova ricarica con i buoni rinnovati.

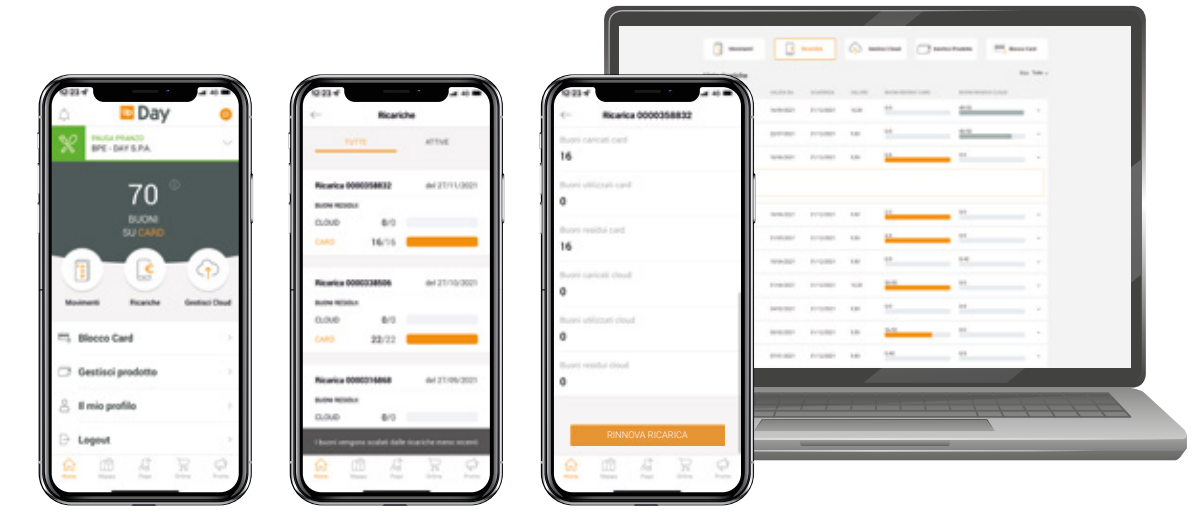

Call Center dedicato: **051 2106509** dal lunedì al venerdì orario continuato dalle 8:30 alle 18:30

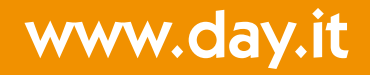

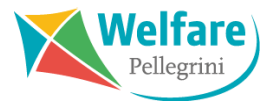

#### **RICHIESTA LATO UTILIZZATORE**

Dal 1 al 28 febbraio, l'utilizzatore può accedere alla sua area riservata del sito <u>www.welfarepellegrini.it</u> e cliccare su **Vedi Dettaglio** nella schermata di accesso:

| DATI UTENTE             | Dati Anagrafici | Dati di Accesso                                 |                                                              |                                                                  |  |
|-------------------------|-----------------|-------------------------------------------------|--------------------------------------------------------------|------------------------------------------------------------------|--|
| BUONO PASTO ELETTRONICO | Nome:           |                                                 | Codice Fiscale:                                              |                                                                  |  |
|                         | Cognome         |                                                 | Cellulare:                                                   | 3380000000                                                       |  |
|                         | Codice Cliente: | 11117                                           | Sesso                                                        | O Maschio O Femmina                                              |  |
|                         | Matricola:      | 4007                                            | Luogo di Nascita:<br>Data di nascita:<br>Luogo di Residenza: | MONZA                                                            |  |
|                         | il saldo per    | la carta 6375600001311076 è<br>13,10 €          |                                                              | 0                                                                |  |
|                         |                 | carta risulta ATTIVA<br>ssimi buoni in scadenza | Acconsento al trattar<br>marketing Pellegrinio               | nento dei dati per attività di<br>Card                           |  |
|                         | 31<br>100       | 0.10 € 31/12/2021<br>0,10 € 31/12/2022          | Acconsento al trattar<br>marketing aziende pa                | nento dei dati per attività di<br>artner della Pellegrini S.p.A. |  |

Si aprirà la schermata **Movimenti carta** nella quale si visualizzerà quindi un simbolo che segnala la presenza di buoni scaduti, cliccandoci si verrà rimandati alla tabella dedicata.

| DATI UTENTE             | Movimenti di : il saldo per la carta 6375600001311076 è 13,10 € |                                   |                                                                |                 |                    |                 |                  |         |           |
|-------------------------|-----------------------------------------------------------------|-----------------------------------|----------------------------------------------------------------|-----------------|--------------------|-----------------|------------------|---------|-----------|
| BUONO PASTO ELETTRONICO | Seporta in Excel I Recarica                                     |                                   |                                                                |                 |                    |                 |                  |         | Scaduti   |
|                         | Data 🗸                                                          | Ora                               | Descrizione                                                    | Numero<br>Buoni | Valore<br>Caricato | Valore<br>Speso | N° Carta         |         | Tipo      |
|                         | Ultimi 30 . 🗆                                                   |                                   | · · · · · · · · · · · · · · · · · · ·                          |                 |                    |                 | Tutti            |         | Tutti 🗆   |
|                         | 22/10/2020                                                      | 22/10/2020 Ricarica: 100 X 0.10 € |                                                                | 100             | 10,00 €            |                 | 637560000        | 1311076 | <b>\$</b> |
|                         | 12/10/2020                                                      | 1641                              | ESSELUNGA<br>VIALE LOMBARDIA, 111 - 20093 COLOGNO MONZESE (MI) | 1               |                    | 7,00€           | 6375600001311076 |         | <b>—</b>  |

Nella tabella sarà possibile visualizzare tutti i buoni scaduti e richiederne il rinnovo, cliccando su **Rinnova scadenza.** 

|                    | Data scadenza | Valore unitario |
|--------------------|---------------|-----------------|
| 🔆 Rinnova scadenza | 31/12/2021    | 5,16            |

Il rinnovo non sarà immediato ma la richiesta verrà inoltrata all'ufficio del personale che, nel mese di marzo, ne autorizzerà il rinnovo.

#### Attenzione:

I buoni che saranno oggetto di sostituzione, riporteranno come nuova data di scadenza la data del 30/12 dell'anno in corso e non potranno più essere rinnovati.

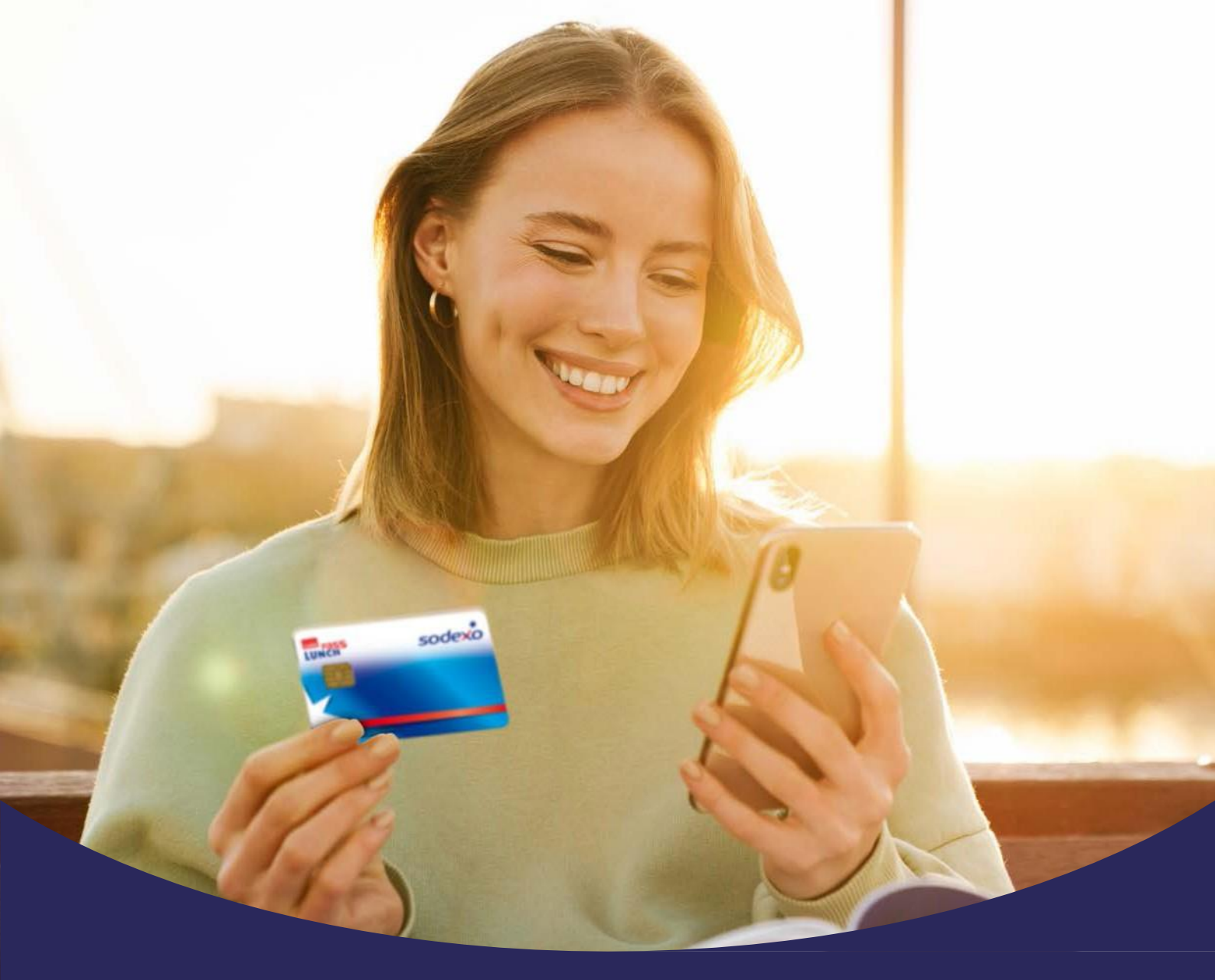

## Guida alla sostituzione dei buoni scaduti

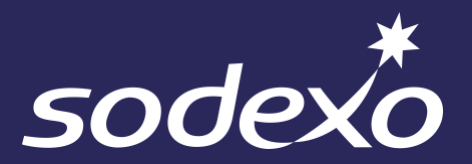

# Sostituire i buoni

Nel corso del mese solare successivo alla scadenza dei buoni, nella pagina «Storico ricariche» apparirà il bottone «Richiedi emissione».

**01.** Clicca su «Storico ricariche».

\*

**02.** Clicca su «Richiedi emissione».

| sodexo                 |             |                |          |                 | SODEXO B | ENEFIIS & REW | ARDS SERVICES II | ALIA SRL   |          | t         |
|------------------------|-------------|----------------|----------|-----------------|----------|---------------|------------------|------------|----------|-----------|
| 🖨 Menu                 | Dettaglio d | lelle ricarich | ne       |                 |          |               |                  |            |          |           |
| <sup>II Mio BPE</sup>  |             |                |          |                 |          |               |                  |            |          |           |
| 🔰 Mappa locali         | ID ricarica | Data           | Stato    | Buoni<br>Valore | Carlcati | Residuo       | Validità<br>Dal  | AI         | Riemessa | Dettaglio |
| → <sup>Movimenti</sup> | 8622        | 19/09/2022     | Eseguita | 10,00€          | 10 buoni | 1 buono       | 01/10/2022       | 31/12/2022 | NO       | Dettaglio |
| Storico ricariche      | 8506        | 02/08/2022     | Eseguita | 10,00€          | 21 buoni | 0 buoni       | 01/09/2022       | 31/12/2022 | NO       | Dettaglio |
| Storico carta          | 8402        | 11/07/2022     | Eseguita | 10,00€          | 16 buoni | 0 buoni       | 01/08/2022       | 31/12/2022 | NO       | Dettaglio |
| Blocco card            | 8305        | 17/06/2022     | Eseguita | 10,00€          | 20 buoni | 0 buoni       | 01/07/2022       | 31/12/2022 | ΝΟ       | Dettaglio |
| nformazioni            | 8202        | 13/05/2022     | Eseguita | 10,00€          | 21 buoni | 0 buoni       | 01/06/2022       | 31/12/2022 | NO       | Dettaglio |
|                        | 8079        | 14/04/2022     | Eseguita | 10,00€          | 22 buoni | 0 buoni       | 01/05/2022       | 31/12/2022 | NO       | Dettaglio |
|                        | 7955        | 16/03/2022     | Eseguita | 10,00€          | 19 buoni | 0 buoni       | 01/04/2022       | 31/12/2022 | NO       | Dettaglio |
|                        | 7796        | 14/02/2022     | Eseguita | 8,00€           | 22 buoni | 0 buoni       | 01/03/2022       | 31/12/2022 | NO       | Dettaglio |
|                        | 7739        | 14/01/2022     | Eseguita | 8,00€           | 12 buoni | 0 buoni       | 01/02/2022       | 31/12/2022 | NO       | Dettaglio |
|                        | 7592        | 13/12/2021     | Eseguita | 8,00€           | 16 buoni | 0 buoni       | 01/01/2022       | 31/12/2022 | NO       | Dettaglio |
|                        | 7506        | 15/11/2021     | Eseguita | 8,00€           | 21 buoni | 0 buoni       | 01/12/2021       | 31/12/2022 | NO       | Dettaglio |
|                        | 7361        | 18/10/2021     | Eseguita | 8,00€           | 20 buoni | 0 buoni       | 01/11/2021       | 31/12/2022 | NO       | Dettaglio |

Un messaggio sul portale confermerà la presa in carico della tua richiesta.

La funzionalità rimarrà disponibile per i 30 giorni successivi alla scadenza dei buoni.

## **Emissione dei nuovi buoni**

Per ricevere la ricarica è necessario effettuare una transazione entro i 15 giorni successivi all'ultimo giorno del mese nel quale è stata effettuata la richiesta.

Ad esempio se i buoni scadono il 31 dicembre, la richiesta di sostituzione potrà essere effettuata entro il 31 gennaio e la transazione per rendere effettiva la ricarica dovrà essere effettuata nel periodo tra il 1° ed il 15 febbraio.

Per i buoni già riemessi non è possibile richiedere nuovamente la sostituzione.

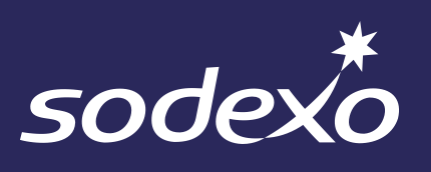